# Handleiding Wisselen en Uitschrijven Minoren

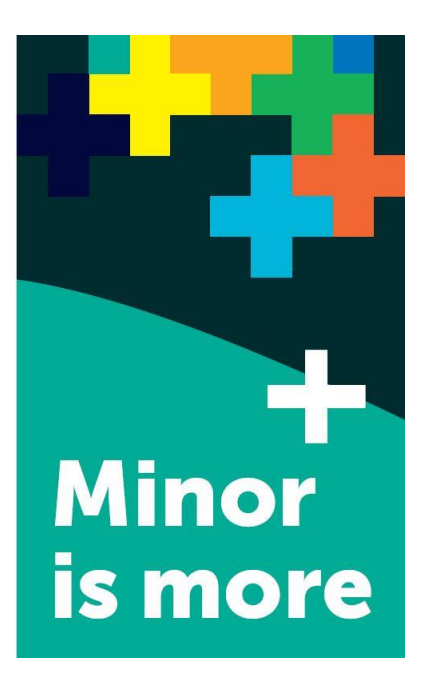

### Inhoud

| Hoofdstuk 1 | Inleiding                                         | pagina 2 |
|-------------|---------------------------------------------------|----------|
| Hoofdstuk 2 | EUR Selectieminor - Wisselen en Uitschrijven      | pagina 3 |
| Hoofdstuk 3 | EUR Niet-selectieminor - Wisselen en Uitschrijven | pagina 4 |

# Hoofdstuk 1 Inleiding

Bij de EUR bieden we selectie minoren en niet-selectie minoren aan:

- Selectieminoren: Hierbij kunnen er aanvullende eisen worden gesteld, bijvoorbeeld het schrijven van een motivatiebrief. De aanmeldperiode voor selectieminoren is van dinsdag 2 april (13:00 uur) tot en met maandag 15 april (23:59 uur) 2024. Als je niet wordt toegelaten tot een selectieminor, kun je je nog aanmelden voor een niet-selectie minor.
- Niet-selectie minoren: De aanmelding voor een niet-selectieminor gaat op volgorde van binnenkomst op basis van first come, first served. Je ziet direct of je bent geplaatst. De aanmeldperiode voor niet-selectie minoren is van woensdag 15 mei (13:00 uur) tot en met maandag 15 juli (23:59 uur) 2024.

# Hoofdstuk 1 EUR Selectieminor - Wisselen en Uitschrijven

Van **dinsdag 2 april (13:00 uur) tot en met maandag 15 april (23:59 uur) 2024** kun je je via <u>eduXchange</u> aanmelden voor een selectie minor.

### Wisselen

Het is **niet** mogelijk om tijdens de aanmeldperiode van selectieminor te wisselen. Let dus goed op dat je jezelf inschrijft voor de selectieminor van je voorkeur.

### Uitschrijven

In principe is het niet mogelijk om je uit te schrijven voor een selectieminor. Als je toch van de minor af wil zien, kan dit enkel met een geldige reden. Neem dan **na 16 mei** contact met ons op via <u>ASK Erasmus</u>. Vergeet niet je EUR-studentnummer en minor te vermelden.

# Hoofdstuk 2 EUR Niet-selectieminor - Wisselen en Uitschrijven

Van **woensdag 15 mei (13:00 uur) tot en met maandag 15 juli (23:59 uur) 2024** kan je je via <u>eduXchange</u> aanmelden voor een niet-selectieminor. Je kan hierbij kiezen uit EUR-minoren, joint LDE-minoren, Leidse minoren en Delftse minoren. Wanneer je je inschrijft, zie je meteen of je bent geplaatst of dat de minor vol is.

In de maand mei zijn plekken gereserveerd voor Delftse en Leidse studenten. In juni worden niet opgevulde gereserveerde plekken aan alle studenten beschikbaar gesteld.

### Wisselen

Als je al voor een minor bent ingeschreven, maar je wilt wisselen, dan moet je je eerst uitschrijven voor die minor, bij de instelling die de minor aanbiedt, voordat je je voor een andere minor kunt aanmelden.

Onderstaand stappenplan legt uit hoe je jezelf kan uitschrijven voor een minor in OSIRIS. Let dus op dat je om te wisselen jezelf daarna via <u>eduXchange</u> weer opnieuw moet aanmelden voor een andere minor.

Let op: Een minoruitschrijving kan niet ongedaan gemaakt worden. Je hebt geen enkele garantie dat de minor nog beschikbaar is.

## Uitschrijven

Heb je besloten om geen minor te volgen en wil je je uitschrijven? Dit kan je voor EUR-minoren **tot en met 31 augustus** zelf in OSIRIS Student regelen. **Na 31 augustus** moet je hiervoor contact opnemen met de centrale minorcoördinatie, via de FAQ's in <u>ASK Erasmus</u>. Geef in je bericht duidelijk aan wat je studentnummer is en voor welke minor je je wilt uitschrijven.

Let op: Een minoruitschrijving kan niet ongedaan gemaakt worden.

#### <u>Stap 1</u>

Ga naar OSIRIS Student, klik op 'Inschrijven'. Klik vervolgens op 'Toon mijn inschrijvingen'.

| ft | Home                |
|----|---------------------|
|    | Agenda              |
|    | Resultaten          |
| ~  | Voortgang           |
| 4  | Zaken               |
| >  | Berichten           |
| 2  | Inschrijven         |
| *  | Onderwijscatalogus  |
|    | Learning Agreements |
| ** | Begeleiders         |
| H. | Notities            |
|    |                     |

#### <u>Stap 2</u>

Klik op 'Minoren' boven in de grijze balk. Klik vervolgens op jouw minor.

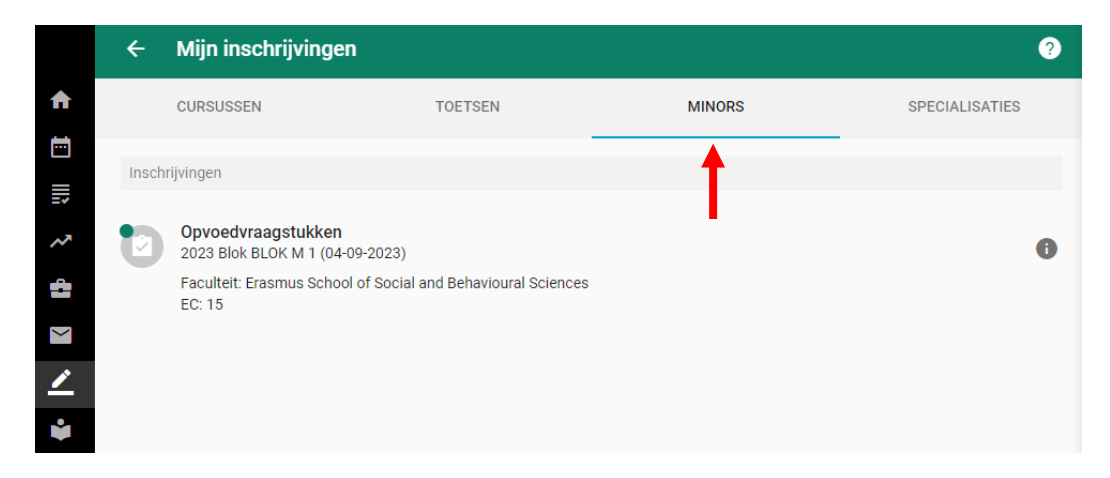

### <u>Stap 3</u>

Nadat je je huidige minor hebt aangeklikt, verschijnt er rechtsboven in beeld een groene knop 'Uitschrijven minor'. Als je op deze knop klikt wordt jouw minorinschrijving verwijderd.

| ← Mijn insch                 | rijvingen                             |        | ?              | UITSCHRIJVEN MINOR                                    |
|------------------------------|---------------------------------------|--------|----------------|-------------------------------------------------------|
| CURSUSSEN                    | TOETSEN                               | MINORS | SPECIALISATIES | 1                                                     |
| Inschrijvingen               |                                       |        |                | Opvoedvraagstukken                                    |
| Opvoedvraag<br>2023 Blok BLO | <b>gstukken</b><br>K M 1 (04-09-2023) |        | 0              |                                                       |
|                              |                                       |        |                | Geselecteerde minor                                   |
|                              |                                       |        |                | Opvoedvraagstukken<br>2023 Blok BLOK M 1 (04-09-2023) |

Nadat je op de knop 'Uitschrijven minor' hebt geklikt, moet je deze actie bevestigen. Doe dit door op 'OK' te klikken. Klik op annuleren als je je inschrijving NIET wil verwijderen.

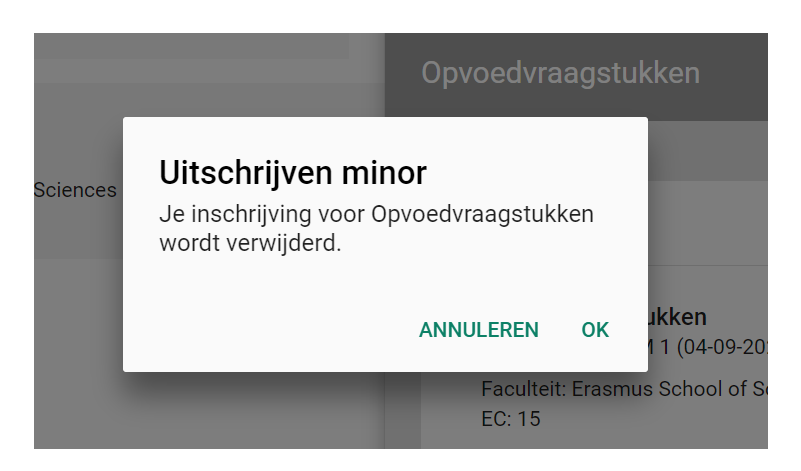

Nadat je op 'OK' hebt geklikt, krijg je onder in beeld de bevestiging dat je bent uitgeschreven voor de minor.

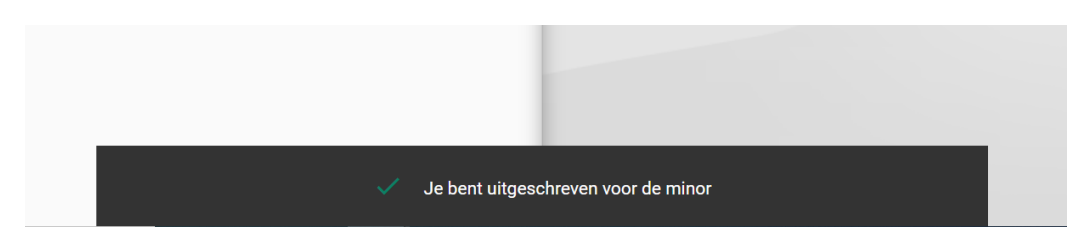